# How to obtain your Child Care Statements:

1. If you do not have a login yet please contact the front desk or follow our Online Portal Registration Instructions at <u>www.LakotaYMCA.com</u>.

| -Y Home                                                               | × +                      |                   |                     | 1 A. 18           | - 6 9 L          |                     |                      |  |  |
|-----------------------------------------------------------------------|--------------------------|-------------------|---------------------|-------------------|------------------|---------------------|----------------------|--|--|
| ← → C △ ●                                                             | lakotaymca.com/index.php |                   |                     |                   |                  | \$                  | © * <b>*</b> . = . : |  |  |
| 🔍 (513) 779-3917 🔄 HelpCenter@LakotaYMCA.com ONLINE PORTAL DONATE NOW |                          |                   |                     |                   |                  |                     |                      |  |  |
| the                                                                   | LAKOTA                   | FAMILY YI         | АСА                 |                   | Q sea            | rch                 | $\supset$            |  |  |
| нс                                                                    | DME PROGRAMS             | CHILD CARE AQUA   | ATICS MEMBERSH      | IP FACILITIES E   | MPLOYMENT COLL   | EGE SCHOLARSHIP 202 | 20                   |  |  |
|                                                                       |                          | HOW TO P          | REGISTER FOR OUR ON | LINE PORTAL CONTA | ACT US           |                     |                      |  |  |
| CHILD<br>WATCH                                                        | FITNESS<br>PROGRAMS      | ADULT<br>PROGRAMS | PERSONAL<br>TRAINER | SWIM<br>LESSONS   | YOUTH<br>FITNESS | BEFORE<br>AND AFTER |                      |  |  |
|                                                                       | A                        |                   | CH                  |                   | NON              |                     | CAMP                 |  |  |
| A                                                                     |                          |                   |                     | Cá r              |                  | 1 Cen               |                      |  |  |
|                                                                       |                          |                   |                     | R                 |                  |                     |                      |  |  |
|                                                                       |                          | FL                | 10                  | Car               |                  | SKV                 |                      |  |  |
|                                                                       |                          |                   |                     | 4                 |                  |                     | Notice               |  |  |

#### 2. Go to our website <u>www.lakotaymca.com</u>.

| -Y Home          | × +                      |                   |                     | 1 de 1            | - 6 C.           |                     | Contra Part       |
|------------------|--------------------------|-------------------|---------------------|-------------------|------------------|---------------------|-------------------|
| ← → C ① ●        | lakotaymca.com/index.php |                   |                     |                   |                  | \$                  | © * <b>*</b> = :  |
| <b>%</b> (513) 7 | 79-3917 🖂 HelpCente      | er@LakotaYMCA.com |                     |                   |                  | ILINE PORTAL DONAT  | É NOW             |
| the              |                          |                   |                     | IP FACILITIES E   | Q sea            | rch                 | 20                |
|                  |                          | HOW TO I          | REGISTER FOR OUR ON | LINE PORTAL CONTA | ACT US           |                     |                   |
| CHILD<br>WATCH   | FITNESS<br>PROGRAMS      | ADULT<br>PROGRAMS | PERSONAL<br>TRAINER | SWIM<br>LESSONS   | YOUTH<br>FITNESS | BEFORE<br>AND AFTER | CAMP<br>ARROWHEAD |
|                  |                          |                   |                     |                   |                  | SCHOOL              | SUMMER<br>CAMP    |

### 3. Click on "ONLINE PORTAL".

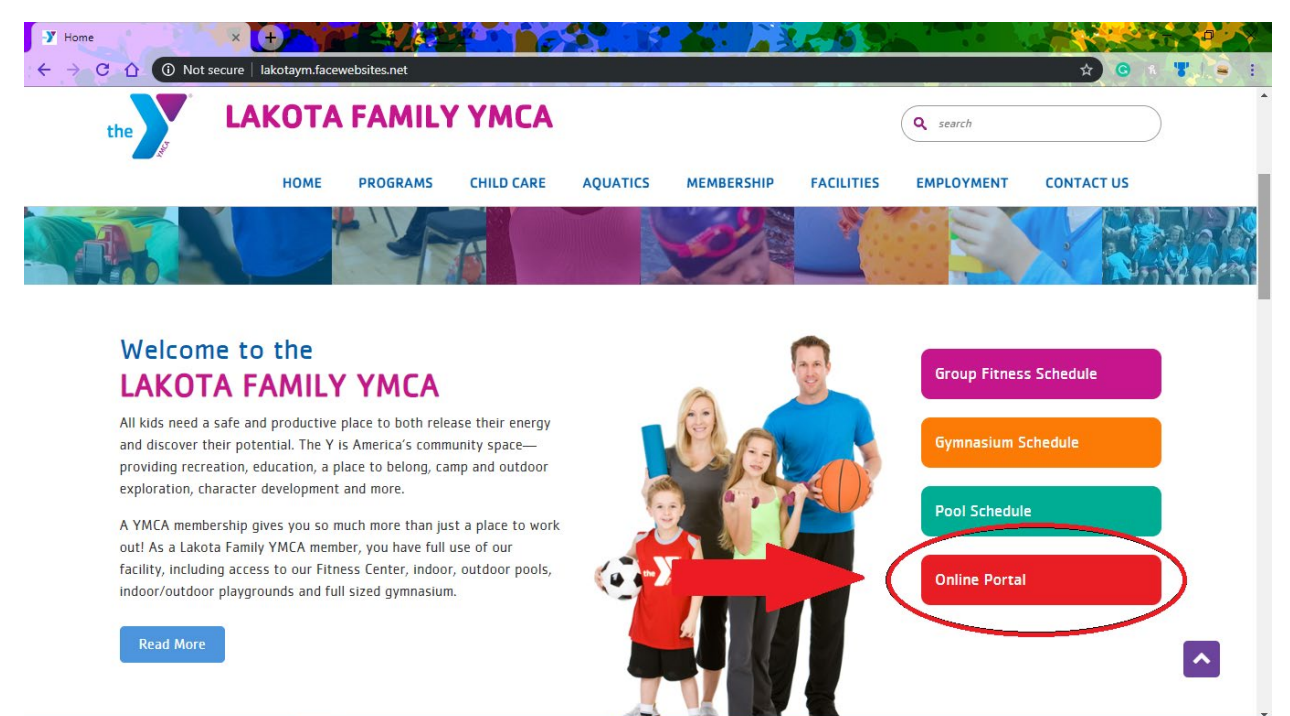

#### 4. Click on "LOGIN".

| Program Search    | ×                           |                       |                         |            |                  |       |                         |
|-------------------|-----------------------------|-----------------------|-------------------------|------------|------------------|-------|-------------------------|
| · ← → C · ① ● ope | erations.daxko.com/Online/5 | 223/ProgramsV2/Home.n | nvc                     |            |                  | * (   | ) (* <b>T</b> . (= ) () |
|                   | Welcome, Guest              | erings at<br>e        |                         |            | Programs         | Login |                         |
|                   |                             | Find                  | your program and        | register t | oday!            |       |                         |
|                   |                             | Search keywords here  |                         |            | ٩                |       |                         |
|                   |                             |                       |                         |            |                  |       |                         |
|                   | Categories Comin            | g Soon                |                         |            |                  |       |                         |
|                   | Adult Programs              | 3                     | Mini Camp / Crayon Club | 9          | Tippi Toes Dance | 3     |                         |
|                   | Camp Arrowhead              | 33                    | School's Out Camp       | 7          | Youth Programs   | 5     |                         |
|                   | Fitness Training            | 3                     | Self Defense            | 1          |                  |       |                         |
|                   | Karate                      | 2                     | Teen Programs           | 1          |                  |       |                         |
|                   |                             |                       |                         |            |                  |       |                         |
|                   |                             |                       |                         |            |                  |       | Give us feedback        |

5. Login with your email address and password.

| Conline Login × +                                                                              |                                                                                                    |
|------------------------------------------------------------------------------------------------|----------------------------------------------------------------------------------------------------|
| ← → C ① 🔒 operations.daxko.com/Online/login.aspx?retumU                                        | rl=%2fOnline%2f5223%2fProgramsV2%2fHome.mvc&id=bb2d4a89-e80d-45a6-9648-d301334ae1c6 🛛 🕈 🚖 😢 🕴                                                                                                    |
| Welcome, Guest                                                                                 | Program Search                                                                                                    |
| I want to sign in to my account<br>email Address<br>Password<br>Forgot your password?<br>Login | I want to set up online access for<br>my account<br>If you're a current or past member, or if you have<br>registered for programs in the past, but you haven't<br>set up your online account, select this option to<br>enable your online account. You can use your<br>online account to register for classes, programs<br>and events.<br>Find Account |

## 6. Click on "My Account".

| Program Search                                | × +                                  |                   |                         |             |                  |              |                  |
|-----------------------------------------------|--------------------------------------|-------------------|-------------------------|-------------|------------------|--------------|------------------|
| $\leftrightarrow \rightarrow \mathbf{C} \Phi$ | e operations.daxko.com/Online/5223/P | rogramsV2/Home.   | mvc                     |             |                  | ~ ☆ @        | R <b>T</b> = I   |
|                                               | Welcome                              | at                |                         |             | Programs         | My Account - |                  |
|                                               | All locations change                 |                   |                         |             |                  |              |                  |
|                                               |                                      | Find              | your program and        | register to | oday!            |              |                  |
|                                               | Sea                                  | rch keywords here |                         |             | ٩                |              |                  |
|                                               |                                      |                   |                         |             |                  |              |                  |
|                                               | Categories Coming Soo                | n                 |                         |             |                  |              |                  |
|                                               | Adult Programs                       | 3                 | Mini Camp / Crayon Club | 9           | Tippi Toes Dance | 3            |                  |
|                                               | Camp Arrowhead                       | 33                | School's Out Camp       | 7           | Youth Programs   | 5            |                  |
|                                               | Fitness Training                     | 3                 | Self Defense            | 1           |                  |              |                  |
|                                               | Karate                               | 2                 | Teen Programs           | 1           |                  |              |                  |
|                                               |                                      |                   |                         |             |                  |              | Give us feedback |

7. Next click "View Account".

| O e operations.daxko.com/Online/5223/Pr                          | ogramsV2/Home. | mvc                     |             |                                   | <b>~ ☆ G</b>                        |
|------------------------------------------------------------------|----------------|-------------------------|-------------|-----------------------------------|-------------------------------------|
| Welcome,<br>Vou're looking for offerings<br>All locations change | at             |                         |             | Programs<br>View Adgreen          | My Account -                        |
| Sear                                                             | Find           | your program and ı      | register to | oday! My Bala<br>Payme<br>Registr | ance \$0.00<br>nt History<br>ations |
| Categories Coming Soon                                           |                |                         |             | Logout                            |                                     |
| Adult Programs                                                   | 3              | Mini Camp / Crayon Club | 9           | Tippi Toes Dance                  | 3                                   |
| Camp Arrowhead                                                   | 33             | School's Out Camp       | 7           | Youth Programs                    | 5                                   |
| Fitness Training                                                 | 3              | Self Defense            | 1           |                                   |                                     |
| Karate                                                           | 2              | Teen Programs           | 1           |                                   |                                     |

8. On the lower left side of the website there is the **Tax Statement**, click on the "Year-End Child Care Statement" to access these documents.

| DAXKO Operations - My Account ×    |                                                                                                    |                                   |                        |            |                    |                  |
|------------------------------------|----------------------------------------------------------------------------------------------------|-----------------------------------|------------------------|------------|--------------------|------------------|
| · ← → C ① ① Perations.daxko.com/On | line/Membership/MyAccount.asp                                                                      | x?id=635efa18-6fc6-4              | 43da-8b01-1cfeaded4d5f |            | ণ ১                | 0 A <b>T</b> = : |
| Welcome, Taylor Barreto            |                                                                                                    |                                   | 1                      | Programs M | ᠓<br>⁄ly Account ◄ |                  |
| Family - An<br>23210<br>Active     | nual Membership                                                                                    |                                   |                        |            |                    |                  |
|                                    |                                                                                                    |                                   | Additional Members     |            |                    |                  |
|                                    |                                                                                                    | ,                                 | Adult (18-54)          |            | Active 🖌           |                  |
|                                    |                                                                                                    | /                                 |                        | [          | Add Member         |                  |
| Last check-in<br>Never             | 0<br>this month                                                                                    | 0<br>last month                   |                        |            |                    |                  |
| Billing Info<br>Billing Cycle      | Annual                                                                                             |                                   |                        |            |                    |                  |
| Next Draft                         | t 04/01/2021<br>This draft will be charged to the<br>listed below. For the amount of t<br>Balance. | payment method this draft, see My |                        |            |                    |                  |
| Billing Method                     |                                                                                                    |                                   |                        |            |                    |                  |
| Tax Statement                      | 2019 Year-end child cafe staten                                                                    | lient                             |                        |            |                    |                  |
| Payment Me                         | ethods                                                                                             |                                   | ٦                      |            |                    | -                |